CHAPTER TWELVE: Use Wavenumer with PC Operate your Waverunner scope using a personal computer.

In this chapter, see how

To transfer waveforms and data from scope to computer To monitor Waverunner remote control operation To save in ASCII To use Waverunner with Spreadsheet, Mathcad and MATLAB

**160** 

ISSUED: January 2002

# **Transfer Data and Images to PC**

Connect the Waverunner to a personal computer (PC) through the oscilloscope's rear GPIB or RS-232-C port. Then use LeCroy's handy ScopeExplorer software (see next page) to save data or images to the PC's hard disk. At the same time, the Waverunner's Remote Control Assistant can monitor and debug all your remote control communications (see page 163). But first, follow these steps to set up the scope for communication with the PC:

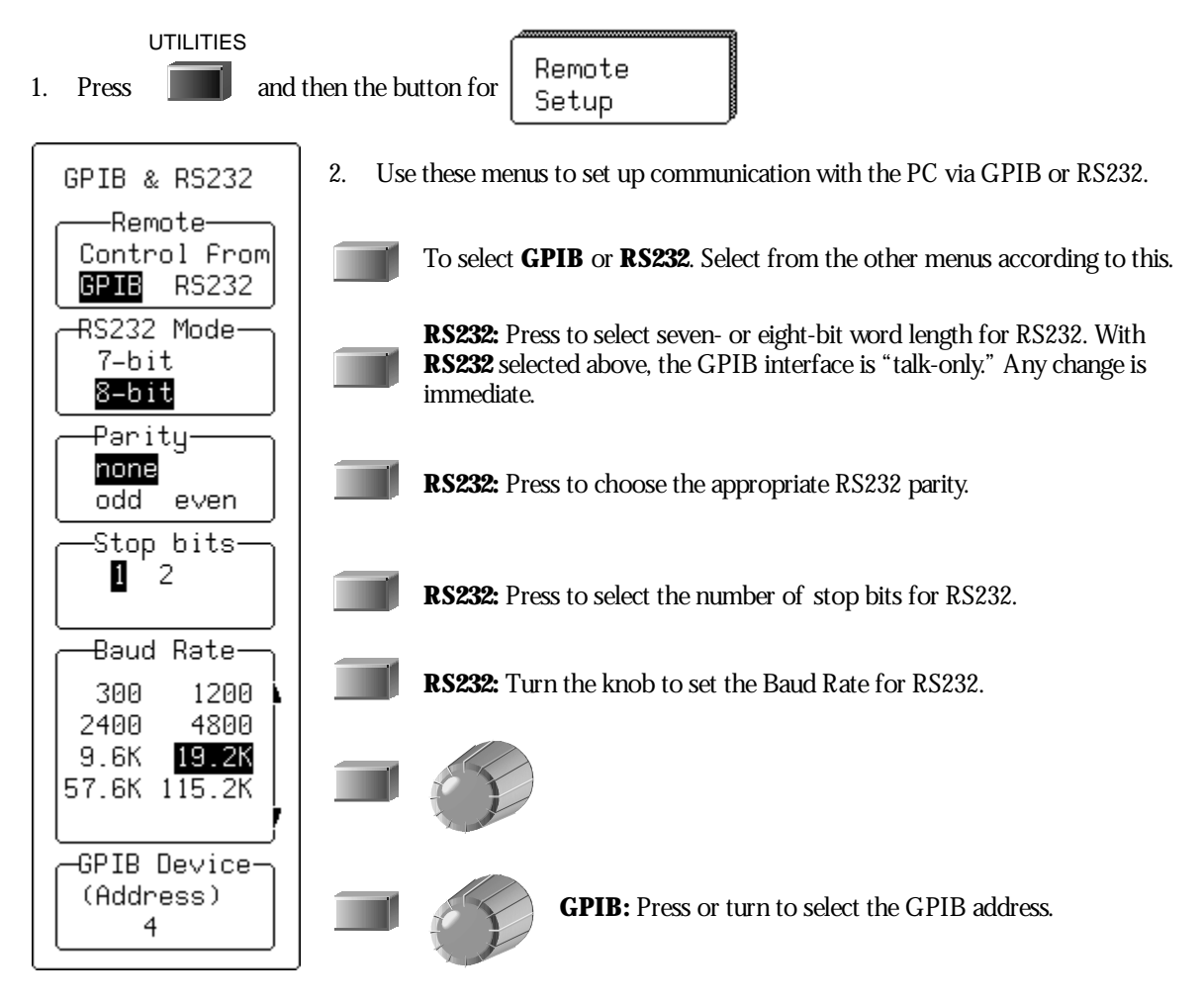

LTXXX-OM-E Rev B

ISSUED: January 2002

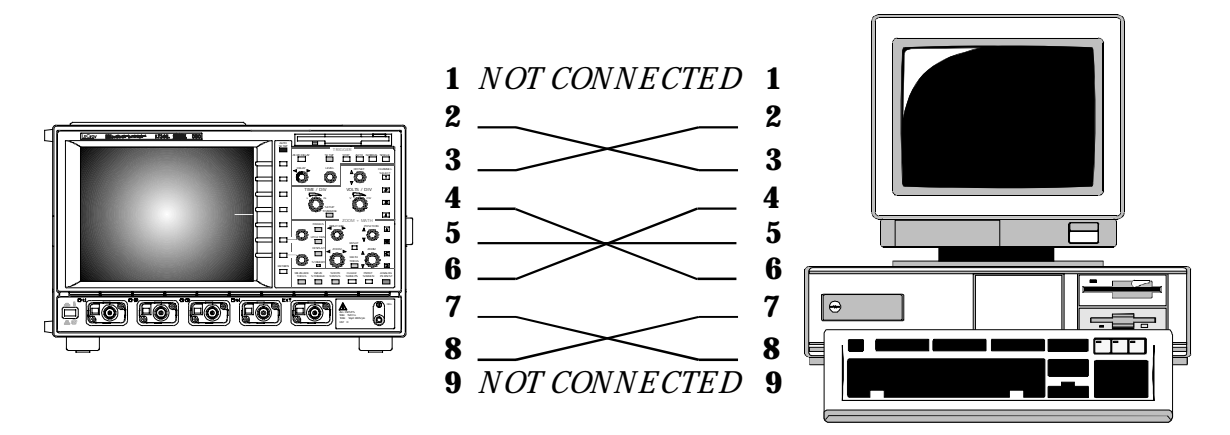

RS-232 nine-pin communication cabling for connecting Waverunner to PC.

### **EXPLORE YOUR SCOPE**

ScopeExplorer is an easy-to-use and practical software tool for interfacing your Waverunner oscilloscope with computers running Windows. (See also "First Things" section.)

- 1. Connect the scope to a PC by using either the GPIB you'll need a PC with GPIB card installed or PC-standard RS-232-C port on the scope's rear panel.
- 2. Download ScopeExplorer free at <u>http://www.lecroy.com/scopeexplorer</u>. Or inquire at your LeCroy customer service center.
- 3. Having installed ScopeExplorer, open it as you would any Windows program. Use its on-line help to:

Use the teletype-like terminal to send standard remote control commands from computer to oscilloscope. And display the Waverunner response on the PC.

Control the scope using an interactive, virtual scope front panel!

Pipe sequences of commands from a file to the scope, then send the scope's responses to another file. (See the *Remote Control Manual* for the commands.)

Transfer pixel-for-pixel copies of your Waverunner display to PC, view them, print them, or both from the computer. With a single press of a button or key, you can copy bitmap waveform images to the Windows Clipboard, ready to paste into any Windows application.

Capture Waverunner front panel setups and store them on the computer with a lengthy filename. You can then transfer them back into the scope to reproduce an identical setup.

Transfer, too, your waveforms to PC, and store them in either the compact LeCroy Binary format, or an ASCII version compatible with PC-based analysis products such as Microsoft's Excel or Mathsoft's MathCad (see page 164).

### **162**

ISSUED: January 2002

### **MONITOR YOUR REMOTE CONTROL OPERATIONS**

Use the Waverunner Remote Control (RC) Assistant to automatically monitor remote commands received through the GPIB and RS232 ports. RC Assistant helps debug communications with the PC. When activated, it displays a log of the dialog between oscilloscope and PC. And whenever a communication error occurs, it gives the additional message "Remote Control: problem detected and logged."

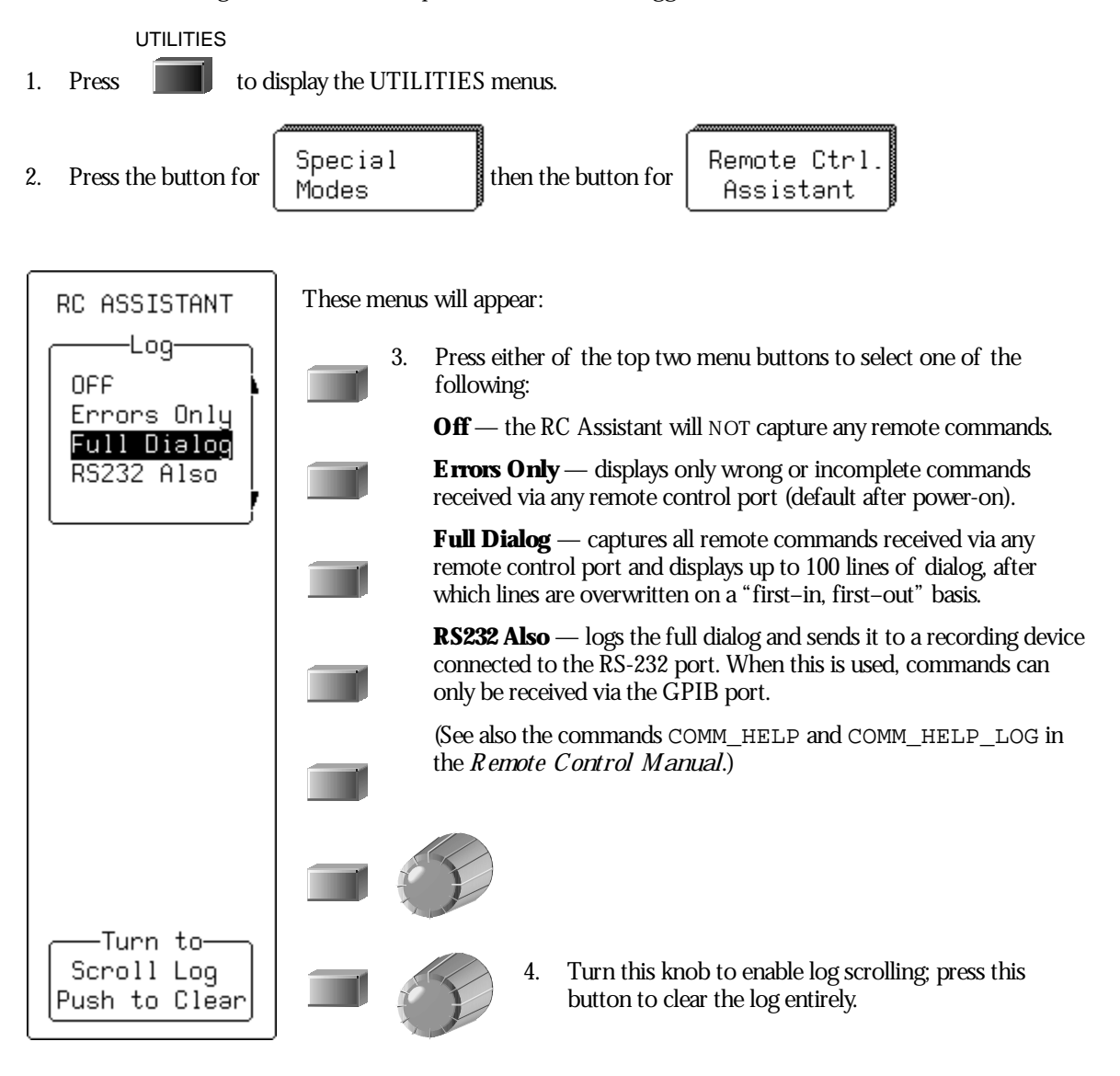

LTXXX-OM-E Rev B

ISSUED: January 2002

# Save Waveforms in ASCII

When you save waveforms to a Waverunner internal memory (M1, M2, M3, or M4) you save them in LeCroy's special binary format. But you can also store your waveforms in ASCII format to a portable storage device such as floppy disk, PC memory card or hard disk card. You can then transfer the data to a PC for analysis with spreadsheet or math software.

In doing this you will create an output file requiring 10–20 times the disk space of the original LeCroy binary file. A one-megabyte record will typically take up 13–15 MB when stored in ASCII. And ASCII waveforms cannot be recalled back into the scope.

The Waverunner stores waveforms in any of three ASCII formats: Spreadsheet, MathCad, or MATLAB. The following table summarizes the format of the three basic layouts. You'll see how to set up to save in ASCII on the next pages, followed by examples of the use of each format.

| Format      | HEADER                                                             | TIME<br>VALUES                                                     | Amplitude<br>Values                     | SEQUENCE<br>Times                                                                     | Multi-<br>Segment                                                           | DUAL<br>Array                                                                            |
|-------------|--------------------------------------------------------------------|--------------------------------------------------------------------|-----------------------------------------|---------------------------------------------------------------------------------------|-----------------------------------------------------------------------------|------------------------------------------------------------------------------------------|
|             | Format<br>includes<br>some form<br>of header<br>before the<br>data | Format<br>stores time<br>values with<br>each<br>amplitude<br>value | Format<br>stores<br>amplitude<br>values | Header<br>contains<br>sequence time<br>information<br>for each<br>sequence<br>segment | Format<br>concatenates<br>multiple<br>segments of<br>a sequence<br>waveform | Format<br>allows<br>dual-array<br>data<br>(Extrema<br>or complex<br>FFT) to be<br>stored |
| Spreadsheet | Yes                                                                | Yes                                                                | Yes                                     | Yes                                                                                   | Yes                                                                         | Yes                                                                                      |
| MathCad     | Yes                                                                | Yes                                                                | Yes                                     | Yes                                                                                   | Yes                                                                         | Yes                                                                                      |
| MATLAB      | No                                                                 | No                                                                 | Yes                                     | No                                                                                    | Yes                                                                         | No                                                                                       |

ISSUED: January 2002

### SAVE IN AN ASCII FORMAT

Store waveforms in ASCII and save them to a floppy disk or optional storage device in the PC Card slot. Save in an ASCII data format such as Spreadsheet. Then transfer the data to PC.

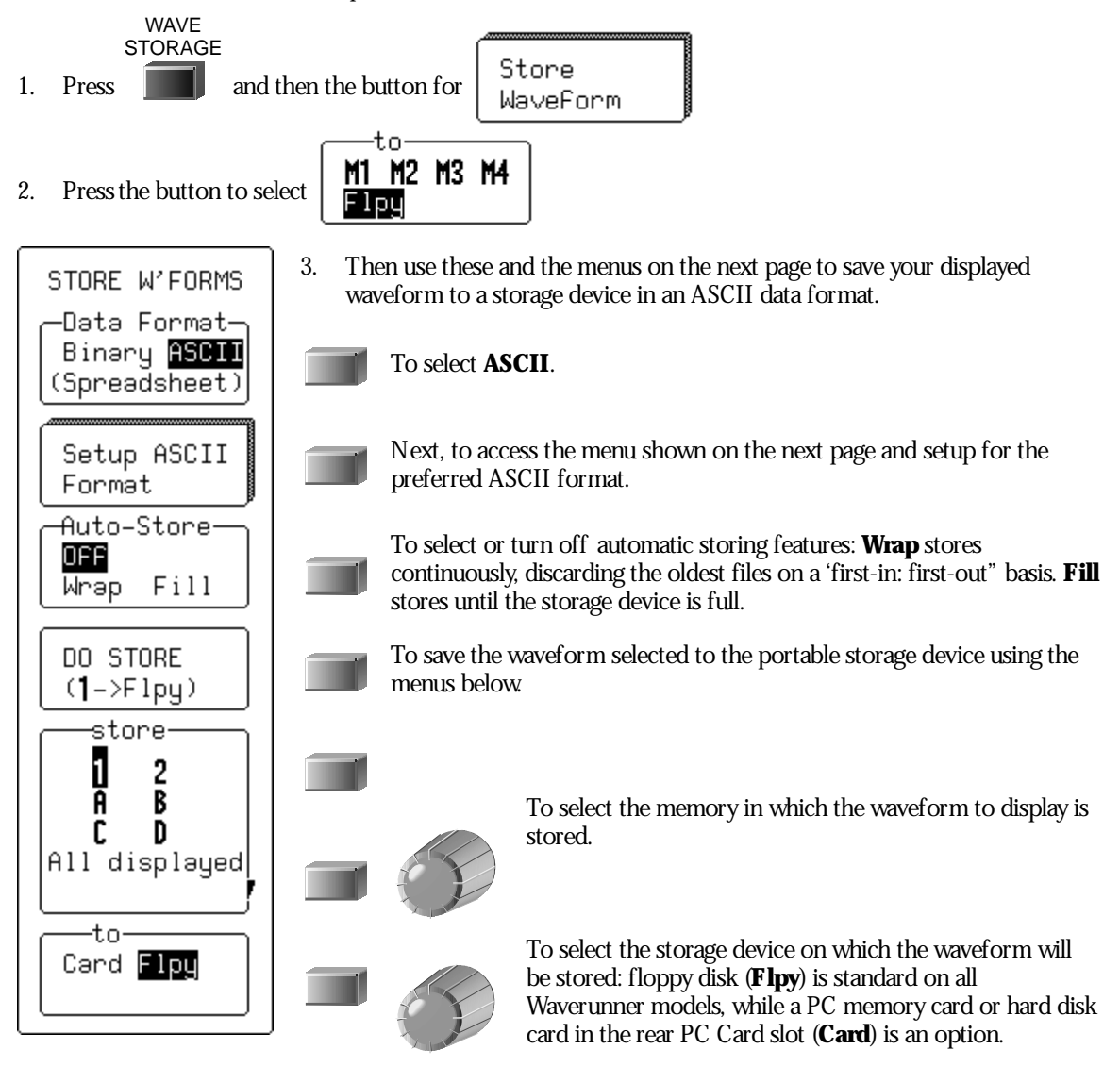

LTXXX-OM-E Rev B

ISSUED: January 2002

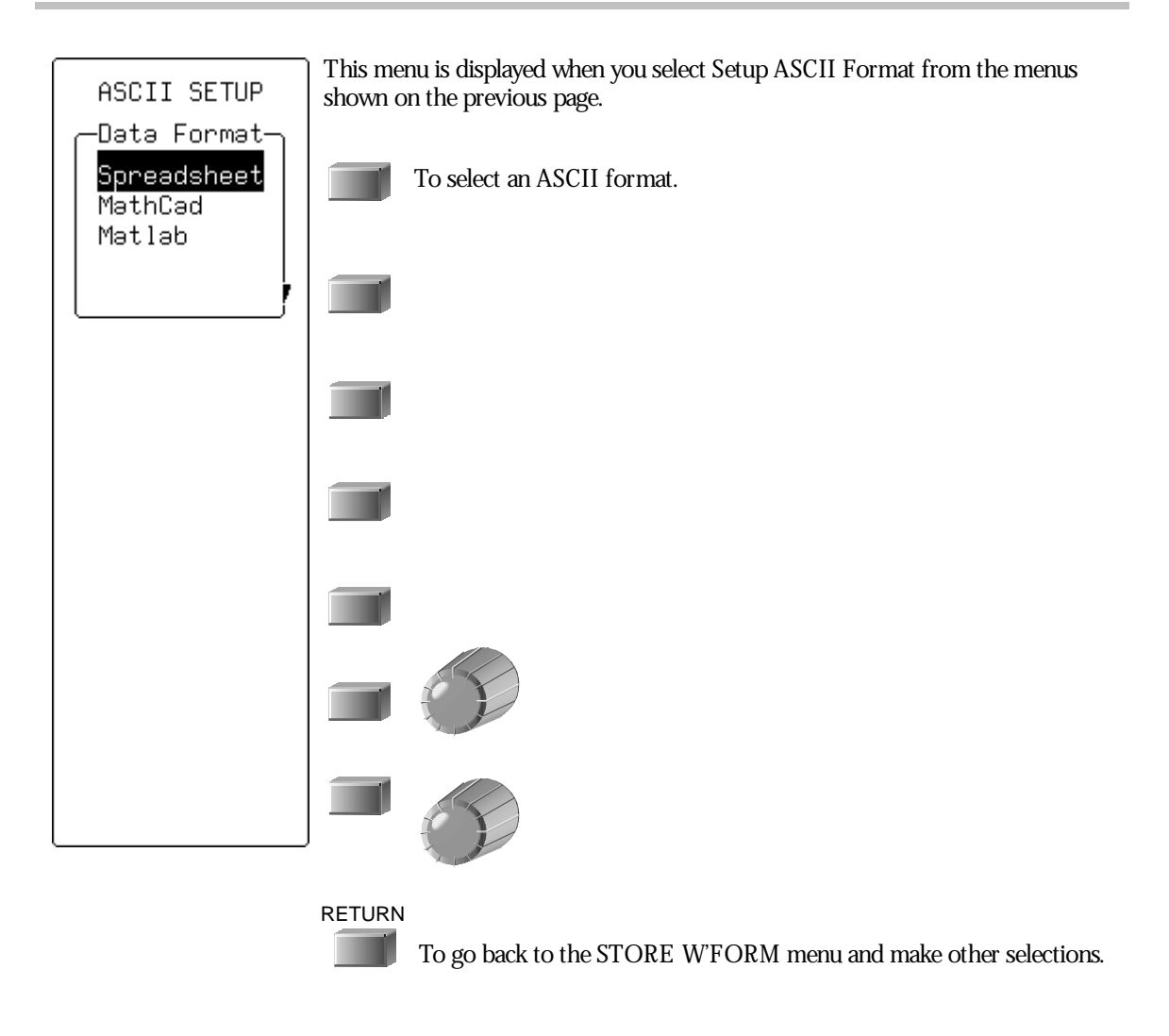

ISSUED: January 2002

# **Use ASCII Formats**

### SAVE TO SPREADSHEET

To read a waveform stored in the Spreadsheet format into Microsoft Excel, use: <u>File</u> -> <u>Open</u> dialog:

| Open                                                | ? ×                |
|-----------------------------------------------------|--------------------|
| Look in: 🗀 Lecroy_1.dir                             |                    |
| E Sc1001                                            | <u>O</u> pen       |
|                                                     | Cancel             |
|                                                     | <u>A</u> dvanced   |
|                                                     |                    |
|                                                     |                    |
|                                                     |                    |
|                                                     |                    |
| Find files that match these search criteria:        |                    |
| File name: Text or property:                        | Eind Now           |
| Files of type: Text Files   Last modified: any time | Ne <u>w</u> Search |
| 1 file(s) found.                                    |                    |

Excel's Text Import Wizard will take you through the following steps:

LTXXX-OM-E Rev B

ISSUED: January 2002

1. Select <u>Delimited</u>.

2. The Spreadsheet format generated by WaveRunner uses "," to delimit columns. Select **Comma**. as the delimiter.

3. The third and final step allows you to specify the format of the columns. Select the **General** Column data format (the default).

57.03

Test Input Wised - Step 1 of 3

616 ant Weissell - Step 2 of 2 you set the shinders! your data : fers as rea 1m C Senistry Rom ٠ that a province ECROVICS8441 0000 1112 ingenetilinge frigTime 14-Jul-1998 15 18 33 Mol 0.062075 Land - Lank 2.10

| Data and the set                                                                                                    |                                 |
|----------------------------------------------------------------------------------------------------|---------------------------------|
| Calence concerning<br>* General<br>* General<br>* |                                 |
|                                                                                                    |                                 |
| General                                                                                                    | Land                            |
| Bernstillige<br>Tieritalringenstil                                                                                                    | 2012                            |
|                                                                                                    | - genes<br>- tota<br>- gene (Mr |

**168** 

ISSUED: January 2002

| X                                                   | licrosoft Excel - Sc10                  | )01                             |                   |                      |   |  |  |  |  |
|-----------------------------------------------------|-----------------------------------------|---------------------------------|-------------------|----------------------|---|--|--|--|--|
| Eile Edit View Insert Format Tools Data Window Help |                                         |                                 |                   |                      |   |  |  |  |  |
|                                                     | □☞⊟ ❹Q,♥ % ℡ @ ♂ ∽ ∽ → ֎ ֎ Σ fe ዿł ≩ł 🛍 |                                 |                   |                      |   |  |  |  |  |
| Arial 🔹                                             |                                         | 10 • <b>B</b> <i>I</i> <u>U</u> | E = = 🔤 🕏 %       | 00. 0.+<br>0.+ 00. e | ŧ |  |  |  |  |
|                                                     | H1 🔽                                    | =                               |                   |                      |   |  |  |  |  |
|                                                     | A                                       | В                               | C                 | D                    |   |  |  |  |  |
| 1                                                   | LECROYLC584AL                           | 10007                           |                   |                      |   |  |  |  |  |
| 2                                                   | Segments                                | 1                               | SegmentSize       | 1002                 | 2 |  |  |  |  |
| 3                                                   | Segment                                 | TrigTime                        | TimeSinceSegment1 |                      |   |  |  |  |  |
| 4                                                   | #1                                      | 14-Jul-1998 15:14:33            | 0                 |                      |   |  |  |  |  |
| 5                                                   | Time                                    | Ampl                            |                   |                      |   |  |  |  |  |
| 6                                                   | -5.03E-08                               | 0.062875                        |                   |                      |   |  |  |  |  |
| 7                                                   | -4.98E-08                               | 0.062875                        |                   |                      |   |  |  |  |  |
| 8                                                   | -4.93E-08                               | 0.061625                        |                   |                      |   |  |  |  |  |
| 9                                                   | -4.88E-08                               | 0.06225                         |                   |                      |   |  |  |  |  |
| 10                                                  | -4.83E-08                               | 0.05975                         |                   |                      |   |  |  |  |  |
| 11                                                  | -4.78E-08                               | 0.060375                        |                   |                      |   |  |  |  |  |
| 12                                                  | -4.73E-08                               | 0.059125                        |                   |                      |   |  |  |  |  |
| 13                                                  | -4.68E-08                               | 0.0585                          |                   |                      |   |  |  |  |  |
| 1/                                                  | -4 63E-08                               | 0.057875                        |                   |                      |   |  |  |  |  |

4. Click the **<u>F</u>inish** button: a display similar to this one will be shown:

ISSUED: January 2002

### PLOT A WAVEFORM IN SPREADSHEET

Plotting the data from a waveform will demand a scatter plot based on the data in the first two columns, with the first column used as the X values (from row 6 in this example):

| X  | Microsoft Excel - Sci | 1001                    |                     |                                       |                   |               |                |
|----|-----------------------|-------------------------|---------------------|---------------------------------------|-------------------|---------------|----------------|
| 28 | Ble Edit Yen Inse     | ert Format Tools Data ) | ⊎indow Help         |                                       |                   |               | _ 8 ×          |
| Î  | CAR AR:               | 7 X B E C K             | • CF - 0. 00 - 2    | t= 01 31 1                            | n 🛛 🕹 🗉           | 00% • 82      |                |
|    |                       |                         |                     | 4.0 .00                               |                   | A 4           |                |
| 14 |                       | 10 • B X U I            | F = = EI # %        | 3 .00 +.20                            | te te i 🖂 .       | 0. <u>0</u> . |                |
| ∟  | 238 💌                 |                         | -                   |                                       |                   | -             |                |
|    | A                     | B                       | C                   | D                                     | E                 | F             | G H T          |
| 1  | LECROYLC584AL         | 10007                   |                     |                                       |                   |               |                |
| 2  | Segments              | 1                       | SegmentSize         | 1002                                  |                   |               |                |
| 3  | Segment               | TrigTime                | TimeSinceSegment1   |                                       |                   |               |                |
| 4  | #1                    | 14-Jul-1998 15:14:33    | 0                   |                                       |                   |               |                |
| 10 | Time                  | Ampl                    |                     |                                       |                   |               |                |
| 6  | -5.03E-08             | 0.062875                | 0.08 -              |                                       |                   |               |                |
| 14 | -4.96E-08             | 0.0628/5                |                     |                                       |                   |               |                |
| 8  | -4.93E-08             | 0.061625                | 0.06 /              |                                       | $\land$           | $\cap$        |                |
| 9  | -4.88E-08             | 0.06225                 |                     | (                                     | / \               | - / \         |                |
| 10 | -4.83E-08             | 0.06975                 | \ 0.041/            | 1                                     | [ ]               | 1             |                |
| 11 | -4.78E-08             | 0.0603/5                | 0.02                | 1 /                                   | 1                 | - 2 - 3       |                |
| 12 | -4.73E-08             | 0.059125                |                     | 1 /                                   | 1                 | / (           |                |
| 13 | -4.68E-08             | 0.0585                  |                     | $\rightarrow \rightarrow \rightarrow$ | <u> </u>          | $+ \cdot +$   |                |
| 14 | -4.63E-08             | 0.057875                | -5.03E-08 -3.00E-10 | 4.97E-08                              | 9.97 <b>E</b> -08 | 1.50E-07      | 2.00E-07       |
| 15 | -4.58E-08             | 0.056625                | \ -0.02/1           | 1 /                                   |                   | 1             |                |
| 16 | -4.53E-08             | 0.05475                 | 1.0.04              | 11                                    |                   | /             |                |
| 17 | -4.48E-08             | 0.054125                | 171                 | 1.7                                   |                   | 1             | $1/$ $\square$ |
| 18 | -4.43E-08             | 0.052875                | /0.0e -             | $\sim$                                | $\sim$            |               |                |
| 19 | -4.38E-08             | 0.051625                | -0.05               |                                       |                   |               |                |
| 20 | -4.33E-08             | 0.049125                | 10,000              |                                       |                   |               |                |
| 21 | -4.28E-08             | 0.0485                  | 1                   |                                       |                   |               |                |
| E. | E H SCIOOI            | 5.51472                 |                     | 4                                     |                   |               |                |
| Re | ədy                   |                         |                     | J                                     |                   | NUN           |                |

The header created for the spreadsheet contains all the information you'll need to extract various elements from a sequence waveform. Use the following formulae to extract information such as the start and end row of the data for a given segment, or the trigger time of a given segment:

SegmentStartRow := (DesiredSegment \* D2) + B2 + 5

SegmentEndRow := SegmentStartRow + D2 -1

*TrigTime*= INDIRECT(ADDRESS(*DesiredSegment* + 3;2;4))

*TimeSinceFirstTrig*= INDIRECT(ADDRESS(*DesiredSegment* + 3;3;4))

Plotting the data from all segments using a scatter plot will result in all segments overlaid, as in the Waverunner's persistence display of sequence traces.

## 170

ISSUED: January 2002

### **USE MATHCAD**

These examples were created using MathSoft's MathCad for Windows. Shown on this page is the procedure for reading and graphing a file for a single segment; the example on page 172 is for multiple segments.

This single-segment example is valid for MathCad Versions 3.1 to 7:

A := READPRN(file)K := last 
$$(A^{<0>})$$
A := submatrix(A, 2, K, 0, 1)Create a submatrix containing data but no headert :=  $A^{<0>}$ t :=  $A^{<1>}$ v :=  $A^{<1>}$ Extract time vectorK := last(t)betermine index of last pointk := 0... K - 1Create a ramp

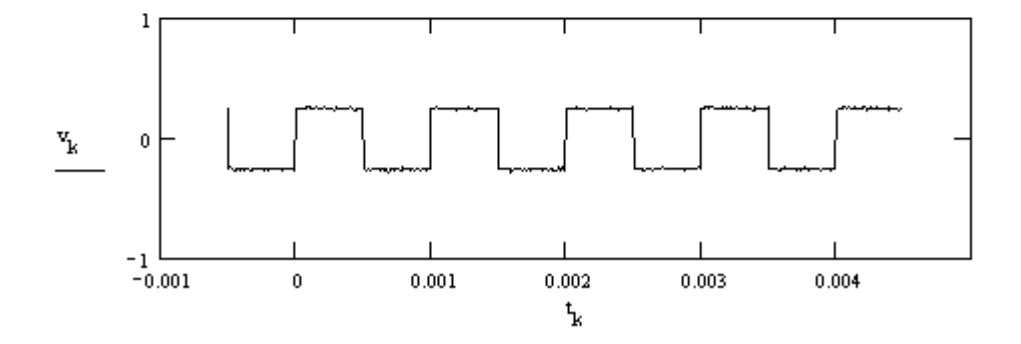

LTXXX-OM-E Rev B

ISSUED: January 2002

This multi-segment MathCad example demonstrates how to extract data from a given segment. The data consisted of two segments of three samples each, allowing the entire imported matrix to be shown:

| Read data from file                                                                                  |     |     |     |
|----------------------------------------------------------------------------------------------------|-----|-----|-----|
| a := READFRN( sc1000)                                                                                |     | 2   | 3   |
| Extracting the first segment only (or only segment if not sequence trace)                            |     | 1   | 0   |
| $\mathbf{n} := (1 + \mathbf{a}_{n-n}) \dots (\mathbf{a}_{n-n} + \mathbf{a}_{n-1}) \qquad \mathbf{n}$ |     | 2   | 999 |
| m := 01 3                                                                                            |     | 1   | 1   |
| fordear in 4                                                                                         | a = | 1.1 | 2   |
| 100006n-1-60,0 /m 4n,m 5                                                                             |     | 1.2 | 3   |
| /1 1)                                                                                                |     | 1   | 1.1 |
| Festage = [11 7]                                                                                     |     | 1.1 | 2.1 |
| (12 3)                                                                                               |     | 1.2 | 3.1 |

Extracting a given segment

| numsegments = a <sub>0.0</sub> | Total number of segments in trace |  |  |  |
|--------------------------------|-----------------------------------|--|--|--|
| seglen := a <sub>0,1</sub>     | Number of samples in each segment |  |  |  |
| esgment :=0                    | Desired segment number            |  |  |  |

segstart := 1 + numsegments + segment segten index of first point in segment segend ≔ segstart + seglen - 1

1.1

ž

```
regtime := a<sub>regment</sub>+1,1
```

и := 0<sub>60></sub>  $y := a^{\leq j > 1}$ i := segstart.. segend

3

 $r_{i-2}$ 

Index of last point in segment Segment trigger time

172

ISSUED: January 2002

1.2

### **USE MATLAB**

This example was created using MathWorks' MATLAB Version 4.2c.1 for Windows. You can read and graph a waveform in MATLAB by using two simple commands: the first loads the file into a matrix automatically named after the file (command window); the second plots this matrix ("Figure No. 1"):

| MATLAB Command Window                                                                                             | • | • |
|----------------------------------------------------------------------------------------------------|---|---|
| <u>File Edit Options Windows Help</u>                                                                             |   |   |
| Commands to get started: intro, demo, help help<br>Commands for more information: help, whatsnew, info, subscribe |   | + |
| » load a:\lecroy_1.dir\sc1000.dat<br>» plot(sc1000)<br>»                                                          |   | • |
|                                                                                                    | ٠ |   |

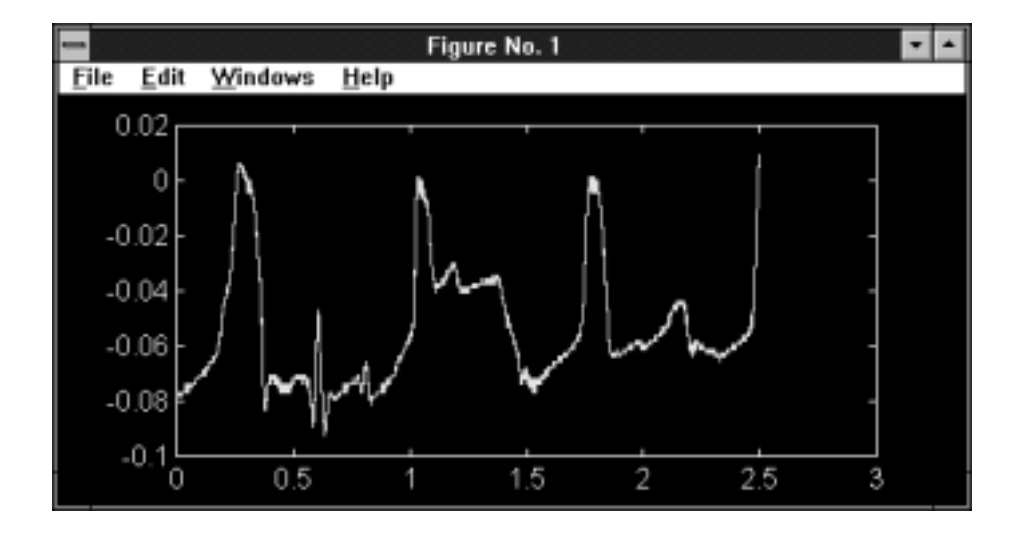

The MATLAB format is simple: it has no header information, only amplitude values. Multiple segments will be appended without a separator. Only one value from the pair of amplitude values present in a dual-array will be stored.

LTXXX-OM-E Rev B

ISSUED: January 2002

173

W

BLANK PAGE

ISSUED: January 2002